| <ul> <li>1) Go to: https://udinect.utexas.edu/cid_self_help/]</li> <li>- Click on "Get an UT EID" on the left side of the page and follow the instructions.</li> <li>2) After you have your EID ong in using this EID.</li> <li>• Once you get your EID and password—<br/>DON'T FORGET IT!<br/>I and 'get your password' for you.</li> <li>3) Once you get your EID and password—<br/>DON'T FORGET IT!<br/>I an't get your password for you.</li> <li>4) Click on "Get an UT eiD" (If it sends you some click on "Course" (If it sends you some click on "Course" (If it sends you you want to enroll in:</li> <li>Unique #: 007</li> <li>(Icokup course info"</li> <li>(Course %: (for 2009 they are) ?) Click on "Lookup course info" (see above) Per 2: 002 Per 2: 003 Per 2: 003 Per 2: 003 Per 2: 003 Per 2: 003 Per 2: 003 Per 2: 003 Per 2: 003 Per 2: 003 Per 2: 003 Per 2: 003 Per 2: 007 Per 2: 007 Per 2: 0</li></ul>                                                                                                    |                                                                                                    | What Starts Here Changes the World                    |
|----------------------------------------------------------------------------------------------------|----------------------------------------------------------------------------------------------------|-------------------------------------------------------|
| Click on "I need a UT ELD"<br>[https://dmamager.its.utexas.edu/edd_self.help/]<br>- Click on "Get an UT ELD" on the left side of the page and<br>follow the instructions.<br>2) After you have your ELD—login using this ELD.                                                                                                    | 1) Go to: https://utdirect.utexas.edu/index.html                                                                                                    | UT(P)EID                                              |
| Integration of the number of the course of the course o                                                                                                    | Click on "I need a UT EID"                                                                                                    |                                                       |
| <ul> <li>Click on "Get an UT EID" on the left side of the page and follow the instructions.</li> <li>After you have your EID—login using this EID.</li> <li> Once you get your EID and password—</li></ul>                                                                                                    | [https://idmanager.its.utexas.edu/eid_self_help/]                                                                                                    | Vou are entering a Casure Convice Inlease log int     |
| <ul> <li>billow the instructions.</li> <li>c) After you have your EID—login using this EID.</li> <li>c) After you have your EID and password-<br/>ineed of the course of the course of the c</li></ul>                                                                                                    | - Click on "Get an UT EID" on the left side of the page and                                                                                                    | You are entering a secure service - please log in!    |
| 2) After you have your EID—login using this EID.   Image: Image: Image                                                                                                    | follow the instructions.                                                                                                    | UT EID: I forgot my UT EID or password.               |
| 2) After you have your EID—login using this EID.          Image: Control of the control of the co                                                                                                    |                                                                                                    | I need a UT EID.                                      |
| 000       000       000       000       000       000       000       000       000       000       000       000       000       000       000       000       000       000       000       000       000       000       000       000       000       000       000       000       000       000       000       000       000       000       000       000       000       000       000       000       000       000       000       000       000       000       000       000       000       000       000       000       000       000       000       000       000       000       000       000       000       000       000       000       000       000       000       000       000       000       000       000       000       000       000       000       000       000       000       000       000       000       000       000       000       000       000       000       000       000       000       000       000       000       000       000       000       000       000       000       000       000       000       000       000       000                                                                                                          | 2) After you have your EID—login using this EID.                                                                                                    | Password: Help                                        |
| <ul> <li>a) Once you get your EID and password—<br/>Can't get your password for you.</li> <li>a) Once you get your EID and password—<br/>Can't get your password for you.</li> <li>a) Once you get your EID and password—<br/>Can't get your password for you.</li> <li>b) Chick on 'Get Started'' (If it sends you somewhere else TYPE IN: 'https://<br/>guest.com/<br/>com/<br/>co</li></ul> |                                                                                                    |                                                       |
| <ul> <li>a. Course fix: (br 2009 they are)</li> <li>b. Select your class in the drop down menu (below left).</li> <li>b. Select your class in the drop down menu (below left).</li> <li>b. Select your class in the drop down menu (below right).</li> <li>c. Course fix: (br 2009 they are)</li> <li>c. Course fix: (br 2009 they are)</li> <li>c. Course fix: (br 2009 they are)</li> <li>c. Course fix: (br 2009 they are)</li> <li>c. Course fix: (br 2009 they are)</li> <li>c. Course fix: (br 2009 they are)</li> <li>c. Course fix: (br 2009 they are)</li> <li>c. Course fix: (br 2009 they are)</li> <li>c. Course fix: (br 2009 they are)</li> <li>c. Course fix: (br 2009 they are)</li> <li>c. Course fix: (br 2009 they are)</li> <li>c. Course fix: (br 2009 they are)</li> <li>c. Course fix: (br 2009 they are)</li> <li>c. Click de n'Lookup course info' (see above)</li> <li>d. Click de n'Lookup course info' (see above)</li> <li>d. Click de n'Lookup cours</li></ul>                                                                                                    |                                                                                                    |                                                       |
| <ul> <li></li></ul>                                                                                                    |                                                                                                    |                                                       |
| <ul> <li>3) Once you get your EID and password—<br/>Don't FORGET II!<br/>Lan't get your password for you.</li> <li>4) Chick on "Get Started" (If it sends you somewhere eise TYPE IN: "https://<br/>quest.cns.utexas.edu/student")</li> <li>5) Enroll in new course.</li> <li>6) Course #s: (for 2009 they are)<br/>Per 2: 002<br/>Per 3: 003 (AP)<br/>Per 6: 006<br/>Per 7: 007</li> <li>7) Click on "Lookup course info" (see above)<br/>Per 2: 002<br/>Per 3: 003 (AP)<br/>Per 6: 006<br/>Per 7: 007</li> <li>9) Click Request Enrollment (below right).</li> <li>Courses found:</li> <li>Courses found:</li> <li>Courses found:</li> <li>Courses found:</li> <li>Courses found:</li> <li>Courses found:</li> <li>Courses found:</li> <li>Courses Fail 2008)<br/>PAP: (Cinco Ranch HS Fail 2008)<br/>AP Chem (Shades Valley HS Fail 2008)<br/>AP Chem (Shades Valley HS Fail 2008)<br/>AP Chem (Shades Valley HS Fail 2008)<br/>AP Chem (Shades Valley HS Fail 2008)<br/>AP Chem (Shades Valley HS Fail 2008)<br/>AP Chem (Shades Valley HS Fail 2008)<br/>AP Chem (Shades Valley HS Fail 2008)<br/>PAP: (Cincor Ranch HS Fail 2008)<br/>AP Chem (Shades Valley HS Fail 2008)<br/>AP Chem (Shades Valley HS Fail</li></ul>                                                                                                    | Trefoil knot untangled by enzymes Orm                                                                                                    | ate knotwork<br>< of Kells (800 AD)                   |
| <ul> <li>(a) Course field the due to the state and the due to the state and the state and the state</li></ul>                                                                                                    |                                                                                                    | 3) Once you get your EID and password—                |
| <ul> <li>Indicating the data is a data for mathematic a data data for mathematical data data for mathematical data data data data data data data da</li></ul>                                                                                                    |                                                                                                    | DON'T FORGET IT!                                      |
| When the summary of the sector of the sector of the secto                                                                                                    | posted 8/29/08 Quest will be down for maintenance on Sunday, August 31 from 3am - noon CST.                                                                                                    | L can't get your password for you                     |
| With the descent of balance and the descent of the course of the course of the cou                                                                                                    |                                                                                                    |                                                       |
| Product average & between of hyperbane homewords         Output average & between of hyperbane homewords         Output average & between of hyperbane homewords         Output average & between of hyperbane homewords         Output average & between of hyperbane homewords         Output average & between of hyperbane homewords         Output average & between of hyperbane homewords         Output average & between of hyperbane homewords         Output average & between of hyperbane homewords         Output average & between hyperbane homewords         Output average & between hyperbane homewords         Output aver                                                                                                    | Welcome to Quest Get Started                                                                                                    | 4) Click on "Get Started" (If it sends you            |
| Descriptions a student's understanding as a degraded tradit of the student student's to work a degraded tradit of the student student's to work a degraded tradit of the student student's to work a degraded to degrade the student student's to work a degraded to degrade the student student's to work a degraded to degrade the student student's to work a degraded to degrade the student student's to work a degraded to degrade the student student's to work a degraded to degrade the student student's to work a degraded to degrade the student student's to work a degraded to degrade the student student's to work a degraded to degrade the student's to work a degraded to degrade the student's to work a degraded to degraded to degraded the student's to work a degraded to degrade the s                                                                                                    | The Quest Learning & Assessment System uses an extensive knowledge<br>bank of over 60,000 questions and answers covering Math, Biology,<br>Chemistry, Computer Science and Physics: These questions can be used                                                                                           | somewhere else TVPF IN: "https://                     |
| Output to base assumed to maximum to the analysis and other and the analysis and the analysis analysis and the analysis analysis and the analysis and the analysis                                                                                                    | to determine a student's understanding of a given concept taught in class. Subject areas                                                                                                    | quest one utevas edu/student")                        |
| add nuclear how watth by first diverge quarkers, But available has a subject by diverge quarkers, But available has a subject by diverge quarkers, But available has subject by diverge quarkers, But avai                                                                                                    | Quest allows students to access assignments from anywhere and get Immediate feedback on the answers submitted online. Students can Distance                                                                                                    | se:                                                   |
| Course field of the field of the field                                                                                                    | also see how well they re doing compared to the rest of the class. Chemistry Computer Science                                                                                                    |                                                       |
| Output additional additional base is a hand bins for induction is in the work for induction is induced.       5) Enroll in new course:         Please enter the unique # of the course you want to enroll in:       Unique #: 007       Lookup course info" (see above)         Per 2: 002       Per 3: 003 (AP)       8) Select your class in the drop down menu (below left).         Per 6: 006       Per 7: 007       9) Click Request Enrollment (below right).         Courses found:       Courses found:       PAP-7 (Cinco Ranch HS Fall 2008)         PAP-77 (Cinco Ranch HS Fall 2008)       Chemistr       Course: PAP (002) / PreAP Physics         Period 1 (Westhill HS Fall 2008)       Period 1 (Westhill HS Fall 2008)       PAP Chem (Shades Valley HS Fall 2008)         Period 1 (Westhill HS Fall 2008)       Period 1 (Westhill HS Fall 2008)       Pow to cor         Period 1 (Westhill HS Fall 2008)       PAP Ceedar Park HS Spring 2009)       AP Chem (Shades Valley HS Fall 2008)         PAP B (Martinsville HS Summer 2009)       PAP (Martinsville HS Spring 2009)       Click the "Request enrollment button below to complete you         Request enrollment       PAP (Martinsville HS Spring 2009)       PAP       Click the "Request enrollment button below to complete you                                                                                                    | Quest makes it easy for instructors to create assignments by drawing         Computer Subrice           from an extensive list of pre-existing questions. Each question has many         Physics           variations to ensure students come un with their own unique answers.         Physical Sciences | Title Instructor Meets                                |
| Bit is nut first time using Quest, begin by doing the Get Started       3)       Entrol in new course         9)       Please enter the unique # of the course you want to enroll in:       Unique #: 007       Lookup course info         6)       Course #s: (for 2009 they are) Per 2: 002       7)       Click on "Lookup course info" (see above)         Per 3: 003 (AP) Per 3: 003 (AP)       8)       Select your class in the drop down menu (below left).         Per 6: 006       Per 7: 007       9)       Click Request Enrollment (below right).         Courses found:       Courses found:       PAP (Grapevine HS Fall 2009)         PAP-7 (Cinco Ranch HS Fall 2008)       Chemistr       Course: PAP (002) / Pre AP Physics         Phys (Clemens HS Fall 2008)       Phys (Clemens HS Fall 2008)       Phys (Clemens HS Fall 2008)         Phys (Clemens HS Fall 2008)       Phys (Clemens HS Fall 2008)       Phys (Clemens HS Fall 2008)         Phys (Clemens HS Fall 2008)       Phys (Clemens HS Fall 2008)       Phys (Clemens HS Fall 2008)         Phys (Clemens HS Fall 2008)       Phys (Clemens HS Fall 2008)       Phys (Clemens HS Fall 2008)         Phys (Clemens HS Fall 2008)       Phys (Clemens HS Fall 2008)       Phys (Clemens HS Fall 2008)         Phys (Clemens HS Fall 2008)       Phys (Clemens HS Fall 2008)       Phys (Clemens HS Fall 2008)         PAP (Cedar Park HS Spring 2009)       Click the "Request                                                                                                    | Quest's automatic grading feature frees up more time for instructors so they can focus on teaching.                                                                                                    | 5) Enroll in new course                               |
| Please enter the unique # of the course you want to enroll in:         Unique #: 007         6)       Course #s: (for 2009 they are)         Per 2: 002         Per 3: 003 (AP)         Per 5: 006         Per 7: 007         9)       Click on "Lookup course info" (see above)         Per 3: 003 (AP)       8)         Select your class in the drop down menu (below left).         Per 6: 006       Per 7: 007         Per 7: 007       9)         Click Request Enrollment (below right).         Courses found:       Courses found:         GenC hem I (UNT Fall 2008)       PAP-7 (Cinco Ranch HS Fall 2008)         Physics (Wakefield HS Fall 2008)       PAP-7 (Since Ranch HS Fall 2008)         Physics (Wakefield HS Fall 2008)       Physics: Par 2         Instructor: murray       Meets: Per 2         Iow to cor       enrollment         Par (Grove City Area SHS Spring 2009)       PAP (Cedar Park HS Spring 2009)         PAP (Grear Park HS Spring 2009)       PAP (Cick the "Request enrollment button below to complete you         PAP (Martinsville HS Summer 2009)       PAP (Cick the "Request enrollment button below to complete you                                                                                                    | If this is your first time using Quest, begin by clicking the Get Started hutton.                                                                                                    | 5) Enroll in new course.                              |
| Please enter the unique # of the course you want to enroll in:<br>Unique #: 007  (Lookup course info)  (See above) Per 2: 002 Per 3: 003 (AP) Per 6: 006 Per 7: 007  (Cick Request Enrollment (below right).  (Courses found:  Genc hem I (UNT Fall 2008) PAP-7 (Cinco Ranch HS Fall 2008) PAP-7 (Cinco Ranch HS Fall 2009) PAP-7 (Cinco Ran                                                                                                    |                                                                                                    |                                                       |
| Unique #: 007<br>6) Course #s: (for 2009 they are) 7) Click on "Lookup course info" (see above)<br>Per 2: 002<br>Per 3: 003 (AP) 8) Select your class in the drop down menu (below left).<br>Per 6: 006<br>Per 7: 007 9) Click Request Enrollment (below right).<br>Courses found:<br>GenC hem I (UNT Fall 2008)<br>PAP-7 (Cinco Ranch HS Fall 2008)<br>PAPPhys (Clemens HS Fall 2008)<br>AP Chem (Shades Valley HS Fall 2008)<br>PAP (Cedar Park HS Spring 2009)<br>PAP (Cedar Park HS Spring 2009)                                                                                                    | Please enter the unique # of the course you want to enro                                                                                                    | oll in:                                               |
| Unique #: 007<br>Lookup course info<br>6) Course #s: (for 2009 they are) 7) Click on "Lookup course info" (see above)<br>Per 2: 002<br>Per 3: 003 (AP) 8) Select your class in the drop down menu (below left).<br>Per 6: 006<br>Per 7: 007 9) Click Request Enrollment (below right).<br>Courses found:<br>GenC hem I (UNT Fall 2008)<br>PAP-7 (Cinco Ranch HS Fall 2008)<br>Physics (Wakefield HS Fall 2008)<br>Physics (Wakefield HS Fall 2008)<br>Physics (Wakefield HS Fall 2008)<br>Physics (Wakefield HS Fall 2008)<br>Physics (Wakefield HS Fall 2008)<br>Physics (Wakefield HS Fall 2008)<br>Physics (Wakefield HS Fall 2008)<br>Physics (Wakefield HS Fall 2008)<br>Physics (Grove City Area SHS Spring 2009)<br>PAP (Cedar Park HS Spring 2009)<br>PAP (Cedar Park HS Spring 2009)                                                                                                    |                                                                                                    |                                                       |
| <ul> <li>6) Course #s: (for 2009 they are)<br/>Per 2: 002<br/>Per 3: 003 (AP)</li> <li>Per 6: 006<br/>Per 7: 007</li> <li>9) Click Request Enrollment (below right).</li> </ul> Courses found: <ul> <li>Courses found:</li> <li>GenC hem I (UNT Fall 2008)</li> <li>GenC hem I (UNT Fall 2008)</li> <li>PAP-7 (Cinco Ranch HS Fall 2008)</li> <li>PAPhysics (Wakefield HS Fall 2008)</li> <li>Period I (Westhill HS Fall 2008)</li> <li>Period I (Westhill HS Fall 2008)</li> <li>Period I (Westhill HS Fall 2008)</li> <li>Period I (Westhill HS Fall 2008)</li> <li>Period I (Westhill HS Fall 2008)</li> <li>Period I (Westhill HS Fall 2008)</li> <li>Period I (Westhill HS Fall 2008)</li> <li>Period I (Westhill HS Fall 2008)</li> <li>Period I (Westhill HS Fall 2008)</li> <li>PAP (Cedar Park HS Spring 2009)</li> <li>PAP (Cedar Park HS Spring 2009)</li> <li>PAP (Cedar Park HS Spring 2009)</li> <li>PAP (Cedar Park HS Spring 2009)</li> <li>PAP (Cedar Park HS Spring 2009)</li> <li>PAP (Cedar Park HS Spring 2009)</li> <li>PAP (Cedar Park HS Spring 2009)</li> <li>PAP (Cedar Park HS Spring 2009)</li> <li>PAP (Cedar Park HS Spring 2009)</li> <li>PAP (Cedar Park HS Spring 2009)</li> <li>PAP (Cerement HE Scin 2009)</li> <li>PAP (Cerement HE Scin 2009)</li> </ul>                                                                                                    | Unique #: 007                                                                                                    | )                                                     |
| <ul> <li>6) Course #s: (for 2009 they are)<br/>Per 2: 002<br/>Per 3: 003 (AP)</li> <li>Per 6: 006<br/>Per 7: 007</li> <li>9) Click on "Lookup course info" (see above)</li> <li>Per 6: 006<br/>Per 7: 007</li> <li>9) Click Request Enrollment (below right).</li> </ul> Courses found: <ul> <li>Courses found:</li> <li>GenC hem I (UNT Fall 2008)</li> <li>PAP-7 (Cinco Ranch HS Fall 2008)</li> <li>PAP-7 (Cinco Ranch HS Fall 2008)</li> <li>PAP-7 (Cinco Ranch HS Fall 2008)</li> <li>Period 1 (Westhill HS Fall 2008)</li> <li>Period 1 (Westhill HS Fall 2008)</li> <li>Period 1 (Westhill HS Fall 2008)</li> <li>Period 1 (Westhill HS Fall 2008)</li> <li>PAP (Grapevine HS Fall 2002) / PreAP Physics</li> <li>Instructor: murray</li> <li>Meets: Per 2</li> <li>Now to cor</li> <li>Click the "Request enrollment button below to complete you</li> <li>Request enrollment</li> </ul>                                                                                                    |                                                                                                    |                                                       |
| op       Per 2: 002       Per 3: 003 (AP)       8)       Select your class in the drop down menu (below left).         Per 6: 006       Per 7: 007       9)       Click Request Enrollment (below right).         Per 7: 007       9)       Click Request Enrollment (below right).         Courses found:       Courses found:         GenC hem I (UNT Fall 2008)       PAP-7 (Cinco Ranch HS Fall 2008)         Physics (Wakefield HS Fall 2008)       Chemistr         Period 1 (Westhill HS Fall 2008)       Physic (Ciemens HS Fall 2008)         Physics (Grove City Area SHS Spring 2009)       PAP (Cedar Park HS Spring 2009)         PAP (Cedar Park HS Spring 2009)       PAP (Cedar Park HS Spring 2009)         PAP (Martinsville HS Summer 2009)       PAP (Martinsville HS Summer 2009)         PAP (Grapewith HS Fall 2008)       PAP (Cedar Park HS Spring 2009)         PAP (Cedar Park HS Spring 2009)       PAP (Cedar Park HS Spring 2009)         PAP (Martinsville HS Summer 2009)       PAP (Cedar Park HS Spring 2009)         PAP (Martinsville HS Summer 2009)       Request enrollment                                                                                                    | 6) Course #s <sup>.</sup> (for 2009 they are) 7) Click on "Lookup c                                                                                                    | ourse info" (see above)                               |
| Per 3: 003 (AP)       8)       Select your class in the drop down menu (below left).         Per 6: 006       9)       Click Request Enrollment (below right).         Per 7: 007       9)       Click Request Enrollment (below right).         Courses found:       Courses found:         GenC hem I (UNT Fall 2008)       Chemistr         PAP-7 (Cinco Ranch HS Fall 2008)       Chemistr         Physics (Wakefield HS Fall 2008)       Chemistr         Period 1 (Westhill HS Fall 2008)       Course: PAP (002) / PreAP Physics         Phys (Grove City Area SHS Spring 2009)       How to cor         PAP (Cedar Park HS Spring 2009)       PAP (Cedar Park HS Spring 2009)         PAP (Martinsville HS Summer 2009)       Click the "Request enrollment button below to complete you         PAP (Martinsville HS Summer 2009)       PAP (Grapevine HS Fall 2008)                                                                                                    | Per 2: 002                                                                                                    |                                                       |
| Per 6: 006       Per 7: 007       9)       Click Request Enrollment (below right).         Courses found:       GenC hem I (UNT Fall 2008)       Image: Courses found:         GenC hem I (UNT Fall 2008)       Image: Courses found:       PAP (Grapevine HS Fall 2009)         PAP-7 (Cinco Ranch HS Fall 2008)       Image: Chemistr       Course: PAP (002) / PreAP Physics         Physics (Wakefield HS Fall 2008)       Image: Chemistr       Course: PAP (002) / PreAP Physics         Period 1 (Westhill HS Fall 2008)       Image: Part HS Fall 2008)       Image: Part HS Fall 2008)         Phys (Grove City Area SHS Spring 2009)       Image: Part HS Fall 2009)       Image: Part HS Fall 2009)         PAP (Cedar Park HS Spring 2009)       Image: Part HS Fall Part HS Fall 2009)       Image: Part HS Fall Part HS Fall 2009)         PAP (Martinsville HS Summer 2009)       Image: Part HS Fall Part HS Fall Part HS Fall 2009)       Image: Part HS Fall Part HS Fall Part HS Fall 2009)         PAP (Cedar Park HS Spring 2009)       Image: Part HS Fall Part HS Fall P                                                                                                    | Per 3: 003 (AP) 8) Select your class in                                                                                                    | the drop down menu (below left)                       |
| Per 7: 007       9) Click Request Enrollment (below right).         Courses found:       GenC hem I (UNT Fall 2008)         GenC hem I (UNT Fall 2008)       GenC hem I (UNT Fall 2008)         PAP-7 (Cinco Ranch HS Fall 2008)       Chemistr         Physics (Wakefield HS Fall 2008)       Chemistr         Period 1 (Westhill HS Fall 2008)       Chemistr         Period 1 (Westhill HS Fall 2008)       Instructor: murray         Meets: Per 2       Iow to cor         Phys (Grove City Area SHS Spring 2009)       PAP (Cedar Park HS Spring 2009)         PAP (Cedar Park HS Spring 2009)       Instructor:         PAP (Martinsville HS Summer 2009)       Instructor:         PAP (Martinsville HS Fall 2008)       Instructor:         PAP (Cedar Park HS Spring 2009)       Instructor:         PAP (Cedar Park HS Spring 2009)       Instructor:         PAP (Cedar Park HS Spring 2009)       Instructor:         PAP (Cedar Park HS Spring 2009)       Instructor:         PAP (Cedar Park HS Spring 2009)       Instructor:         PAP (Cedar Park HS Spring 2009)       Instructor:         PAP (Cedar Park HS Spring 2009)       Instructor:         PAP (Cedar Park HS Spring 2009)       Instructor:         PAP (Startinsville HS Summer 2009)       Instructor:         PAP (Startinsville HS Summer 2                                                                                                    | Per 6: 006                                                                                                    |                                                       |
| Courses found:       Courses found:         GenC hem I (UNT Fall 2008) <ul> <li>GenC hem I (UNT Fall 2008)</li> <li>PAP-7 (Cinco Ranch HS Fall 2008)</li> <li>Physics (Wakefield HS Fall 2008)</li> <li>APPhys (Clemens HS Fall 2008)</li> <li>AP Chem (Shades Valley HS Fall 2008)</li> <li>Phys (Grove City Area SHS Spring 2009)</li> <li>PAP (Cedar Park HS Spring 2009)</li> <li>APB (Martinsville HS Summer 2009)</li> <li>PAP (Cedar Park HS Spring 2009)</li> <li>APB (Martinsville HS Summer 2009)</li> </ul> Chemistr     Courses found:<br><ul> <li>PAP (Grapevine HS Fall 2008)</li> <li>Phys (Grove City Area SHS Spring 2009)</li> <li>PAP (Cedar Park HS Spring 2009)</li> <li>PAP (Cedar Park HS Spring 2009)</li> <li>PAP (Martinsville HS Summer 2009)</li> <li>PAP (Cedar Park HS Spring 2009)</li> <li>PAP (Cedar Park HS Spring 2009)</li> <li>PAP (Cedar</li></ul>                                                                                                    | Per 7: 007 9) Click Request Enro                                                                                                    | llment (helow right)                                  |
| Courses found:       Courses found:         GenC hem I (UNT Fall 2008) <ul> <li>GenC hem I (UNT Fall 2008)</li> <li>PAP-7 (Cinco Ranch HS Fall 2008)</li> <li>Physics (Wakefield HS Fall 2008)</li> <li>APPhys (Clemens HS Fall 2008)</li> <li>APP (scale and the scale and the scale and the</li></ul>                                                                                                    |                                                                                                    |                                                       |
| Courses found:       Courses found:         GenC hem I (UNT Fall 2008) <ul> <li>GenC hem I (UNT Fall 2008)</li> <li>PAP-7 (Cinco Ranch HS Fall 2008)</li> <li>Physics (Wakefield HS Fall 2008)</li> <li>APPhys (Clemens HS Fall 2008)</li> <li>APC hem (Shades Valley HS Fall 2008)</li> <li>AP Chem (Shades Valley HS Fall 2008)</li> <li>AP Chem (Shades Valley HS Fall 2008)</li> <li>PAP (Cedar Park HS Spring 2009)</li> <li>PAP (Cedar Park HS Spring 2009)</li> <li>APB (Martinsville HS Summer 2009)</li> <li>PAP (Cedar Park HS Spring 2009)</li> <li>PAP (Cedar Park HS Spring 2009)</li> <li>PAP (Cedar Park HS Spring 2009)</li> <li>PAP (Cedar Park HS Spring 2009)</li> <li>PAP (Cedar Park HS Spring 2009)</li> <li>PAP (Cedar Park HS Spring 2009)</li> <li>PAP (Cedar Park HS Spring 2009)</li> <li>PAP (Martinsville HS Summer 2009)</li> <li>PAP (Cedar Park HS Spring 2009)</li> <li>PAP (Martinsville HS Summer 2009)</li> <li>PAP (Cedar Park HS Spring 2009)</li> <li>PAP (Cedar Park HS Spring 2009)</li></ul>                                                                                                    |                                                                                                    |                                                       |
| GenC hem I (UNT Fall 2008) <ul> <li>GenC hem I (UNT Fall 2008)</li> <li>PAP-7 (Cinco Ranch HS Fall 2008)</li> <li>Physics (Wakefield HS Fall 2008)</li> <li>APPhys (Clemens HS Fall 2008)</li> <li>Period 1 (Westhill HS Fall 2008)</li> <li>AP Chem (Shades Valley HS Fall 2008)</li> <li>AP Chem (Shades Valley HS Fall 2008)</li> <li>PAP (Cedar Park HS Spring 2009)</li> <li>PAP (Cedar Park HS Spring 2009)</li> <li>PAP (Cedar Park HS Spring 2009)</li> <li>PAP (Martinsville HS Summer 2009)</li> <li>PAP (Martinsville HS Summer 2009)</li> </ul> <ul> <li>PAP (Martinsville HS Summer 2009)</li> <li>PAP (Martinsville HS Summer 2009)</li> <li>PAP (</li></ul>                                                                                                    | Courses found: Cou                                                                                                    | rses found:                                           |
| GenC hem I (UNT Fall 2008)         PAP-7 (Cinco Ranch HS Fall 2008)         Physics (Wakefield HS Fall 2008)         APPhys (Clemens HS Fall 2008)         Period 1 (Westhill HS Fall 2008)         AP Chem (Shades Valley HS Fall 2008)         AP Chem (Shades Valley HS Fall 2008)         Phys (Grove City Area SHS Spring 2009)         PAP (Cedar Park HS Spring 2009)         APB (Martinsville HS Summer 2009)         PAP-7 (Cinco Ranch HS Fall 2009)                                                                                                    | GenC hem I (UNT Fall 2008)                                                                                                    | (Grapevine HS Fall 2009) 🔹                            |
| PAP-7 (Cinco Ranch HS Fall 2008)         Physics (Wakefield HS Fall 2008)         APPhys (Clemens HS Fall 2008)         Period 1 (Westhill HS Fall 2008)         AP Chem (Shades Valley HS Fall 2008)         AP Chem (Shades Valley HS Fall 2008)         Phys (Grove City Area SHS Spring 2009)         PAP (Cedar Park HS Spring 2009)         APB (Martinsville HS Summer 2009)         PAP-7 (Cinco Ranch HS Fall 2009)                                                                                                    | GenC hem I (UNT Fall 2008)                                                                                                    |                                                       |
| Physics (Wakefield HS Fall 2008)<br>APPhys (Clemens HS Fall 2008)<br>Period 1 (Westhill HS Fall 2008)<br>AP Chem (Shades Valley HS Fall 2008)<br>AP Chem (Shades Valley HS Fall 2008)<br>Phys (Grove City Area SHS Spring 2009)<br>PAP (Cedar Park HS Spring 2009)<br>APB (Martinsville HS Summer 2009)<br>PAP. 7/Ginne Partick HS Fall 2009)<br>PAP. 7/Ginne Partick HS Fall 2009)<br>PAP. 7/Ginne Partick HS Fall 2009)                                                                                                    | PAP-7 (Cinco Ranch HS Fall 2008) Chemistr Cou                                                                                                    | rse: PAP (002) / PreAP Physics                        |
| APPhys (Clemens HS Fall 2008)<br>Period 1 (Westhill HS Fall 2008)<br>AP Chem (Shades Valley HS Fall 2008)<br>Phys (Grove City Area SHS Spring 2009)<br>PAP (Cedar Park HS Spring 2009)<br>APB (Martinsville HS Summer 2009)<br>PAP. 7 (Cierce Park HS Spring 2009)<br>APB (Martinsville HS Summer 2009)<br>PAP. 7 (Cierce Park HS Spring 2009)<br>APB (Martinsville HS Summer 2009)<br>PAP. 7 (Cierce Park HS Spring 2009)<br>APB (Martinsville HS Summer 2009)<br>PAP. 7 (Cierce Park HS Spring 2009)<br>APB (Martinsville HS Summer 2009)<br>PAP. 7 (Cierce Park HS Spring 2009)<br>APB (Martinsville HS Summer 2009)<br>PAP. 7 (Cierce Park HS Spring 2009)                                                                                                    | Physics (Wakefield HS Fall 2008)                                                                                                    | ructor: murray                                        |
| AP Chem (Shades Valley HS Fall 2008)<br>Phys (Grove City Area SHS Spring 2009)<br>PAP (Cedar Park HS Spring 2009)<br>APB (Martinsville HS Summer 2009)<br>PAP.7 (Circre Branch HS Fall 2009)<br>PAP.7 (Circre Branch HS Fall 2009)<br>PAP.7 (Circre Branch HS Fall 2009)                                                                                                    | APPnys (Clemens HS Fall 2008)                                                                                                    | ts: Per 2                                             |
| Phys (Grove City Area SHS Spring 2009)<br>PAP (Cedar Park HS Spring 2009)<br>APB (Martinsville HS Summer 2009)<br>PAP.7 (Grove Park HS Spring 2009)<br>RAPB (Martinsville HS Summer 2009)                                                                                                    | AB Chem (Shadee Valley HS Fall 2008)                                                                                                    |                                                       |
| PAP (Cedar Park HS Spring 2009)<br>APB (Martinsville HS Summer 2009)<br>PAP.7/Circos Parch HS Fall 2009)                                                                                                    | Phys (Grove City Area SHS Spring 2000) 10W to COL                                                                                                    | the "Request enrollment" button below to complete you |
| APB (Martinsville HS Summer 2009)<br>PAP-7 (Circo Proved HS Fall 2009)<br>Request enrollment                                                                                                    | PAP (Coder Park HS Spring 2009) Click                                                                                                    | and request enrollment button below to complete you   |
| PAP-7 (Cines Parch HS Fall 2000)                                                                                                    | APB (Martinsville HS Summer 2000)                                                                                                    |                                                       |
|                                                                                                    | PAP-7/Cinco Banch HS Fall 2009)                                                                                                    | (Request enrollment)                                  |
| (PAP (Grapevine HS Fall 2009)                                                                                                    | (PAP (Grapevine HS Fall 2009)                                                                                                    |                                                       |

10) It should not tell you that your enrollment is pending, meaning, you will now have to wait for me to accept your enrollment.And I will, if I feel like it...

## My Courses

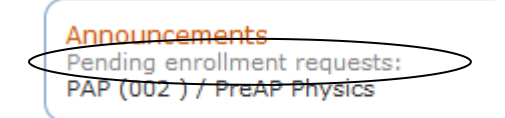